# نيوكتب صاخلا Softkey بيترت رييغت لاثم (RT فتاه) 8961/9951/9971

# المحتويات

<u>المقدمة</u> <u>المتطلبات الأساسية</u> <u>المكونات المستخدمة</u> <u>قالب Softkey</u> <u>التكوين</u>

### المقدمة

يصف هذا المستند كيفية تكوين مدير الاتصالات الموحدة (CUCM) من Cisco لتغيير أمر البرنامج 9971/9951/8961.

## المتطلبات الأساسية

#### المكونات المستخدمة

| • | Cisco Unified Communications Manager، الإصدار 9.1.2 أو إصدار أحدث |
|---|-------------------------------------------------------------------|
| • | حزمة جهاز Cisco Unified Communications Manager 9.1(2.11012)       |
| • | هاتف بروتوكول الإنترنت الموحد من Cisco طراز 9971                  |
|   |                                                                   |

**ملاحظة**: يتم دعم هذه الميزة بطبيعتها في UCM الإصدار x.10. لا يلزم وجود حزمة أجهزة إضافية مع UCM الإصدار x.9.

#### قالب Softkey

تتيح ميزة "قالب Softkey" للمسؤولين إدارة المفاتيح الفرعية على هواتف بروتوكول الإنترنت (IP) الموحدة من Cisco. يمكن تكوين 16 برنامج كحد أقصى لكل قالب. ومع ذلك، يدعم الهاتف 18 مفتاح برمجي لكل مجموعة بحيث يمكن إضافة مفتاحين برمجيين مدمجين إلى كل مجموعة مفاتيح برمجية.

يتم تمكين هذه الميزة بواسطة مسؤول النظام.

```
يتم دعم ميزة "قالب Softkey" على الهواتف التالية:
```

هاتف بروتوكول الإنترنت الموحد من Cisco طراز 8961

هاتف بروتوكول الإنترنت الموحد من Cisco طراز 9951

هاتف بروتوكول الإنترنت الموحد من Cisco طراز 9971

# **التکوین** أکمل هذه اا

|                                                                                                    | كمل هذه الخطوات لتغيير ترتيب برنامج SoftwareKey لهاتف بروتوكول الإنترنت الموحد من Cisco طراز<br>9971/9951/8961 في مدير الاتصالات الموحدة من Cisco:                            |
|----------------------------------------------------------------------------------------------------|----------------------------------------------------------------------------------------------------|
| .1                                                                                                    | أختر <b>جهاز &gt; إعدادات الجهاز &gt; قالب البرنامج</b> .                                                                                                    |
| .2                                                                                                    | طقطقة <b>يضيف جديد</b> .                                                                                                    |
| .3                                                                                                    | من مربع القائمة المنسدلة، حدد قالب برنامج وانقر فوق <b>نسخ</b> لإنشاء قالب جديد.                                                                                              |
| .4                                                                                                    | في حقل <b>اسم قالب Softkey</b> ، أدخل اسما فريدا لتعريف قالب Softkey.                                                                                                    |
| .5                                                                                                    | طقطقة <b>حفظ</b> .                                                                                                    |
| قم بتكوين <b>تخطيط Softkey</b> لتغيير مواضع Softkeys على شاشة <b>LCD لهاتف بروتوكول الإنترنت الموحد من</b> 6.<br><b>Cisco</b> . |                                                                                                    |
| .7                                                                                                    | لحفظ التكوين الخاص بك، انقر فوق <b>حفظ</b> .                                                                                                    |
| .8                                                                                                    | تعيين قالب Softkey إلى هاتف. وهناك طريقتان لتحقيق هذه الغاية:                                                                                                    |
| نافذة •                                                                                                    | قم بتعيين قالب البرنامج إلى <b>تكوين جهاز شائع</b> ثم قم بتعيين تكوين الجهاز الشائع إلى الهاتف في<br><b>تكوين الهاتف</b> .                                                    |
| •                                                                                                    | قم بتعيين قالب Softkey إلى الهاتف في حقل <b>قالب Softkey</b> في نافذة <b>تكوين الهاتف</b> .                                                                                   |
| طريقتان 9.                                                                                                    | قم بتعيين المعلمة إلى <b>عنصر تحكم Softkey</b> من <b>نهج التحكم في الميزة</b> إلى <b>قالب Softkey</b> . هناك<br>لتكوين عنصر تحكم Softkey:                                     |
| > تکوین                                                                                                    | قم بتغيير <b>التحكم في Softkey</b> إلى <b>قالب Softkey في تكوين هاتف المؤسسة</b> بالانتقال إلى <b>النظام</b><br><b>هاتف المؤسسة</b> . إذا مكنت هنا، ستؤثر على جميع الهواتف.   |
| ہاز >                                                                                                    | قم بتغيير <b>عنصر تحكم Softkey</b> إلى <b>قالب Softkey</b> في <b>ملف تعريف الهاتف الشائع</b> بالانتقال إلى <b>الج</b><br><b>إعدادات الجهاز &gt; ملف تعريف الهاتف الشائع</b> . |

•

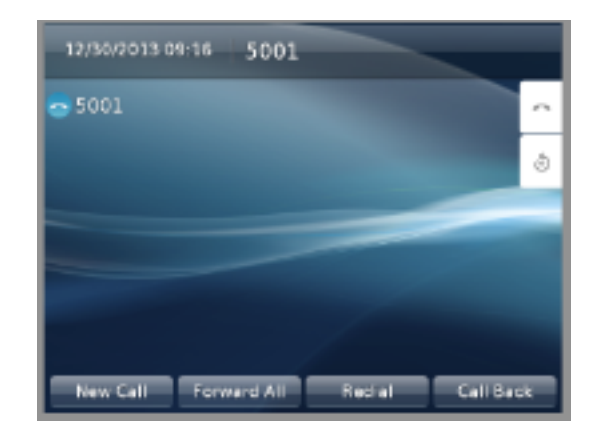

بعد تغيير التكوين

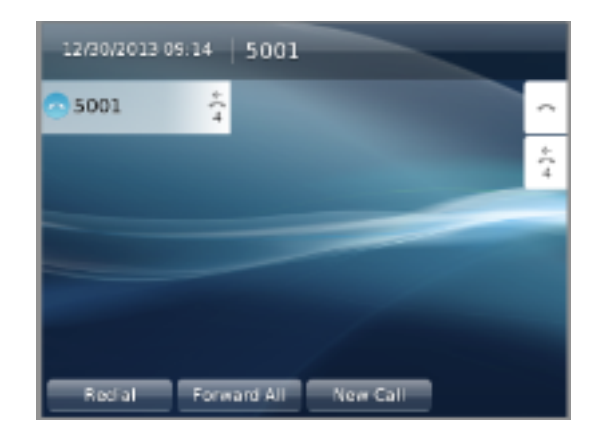

# التحقق من الصحة

تأكد من تعيين **عنصر تحكم Softkey** على **قالب Softkey** ومن تعيين قالب Softkey للهاتف.

ةمجرتاا مذه لوح

تمجرت Cisco تايان تايانق تال نم قعومجم مادختساب دنتسمل اذه Cisco تمجرت ملاعل العامي عيمج يف نيم دختسمل لمعد يوتحم ميدقت لقيرشبل و امك ققيقد نوكت نل قيل قمجرت لضفاً نأ قظعالم يجرُي .قصاخل امهتغلب Cisco ياخت .فرتحم مجرتم اممدقي يتل القيفارت عال قمجرت اعم ل احل اوه يل إ أم اد عوجرل اب يصوُتو تامجرت الاذة ققد نع اهتي لوئسم Systems الما يا إ أم الا عنه يل الان الانتيام الال الانتيال الانت الما